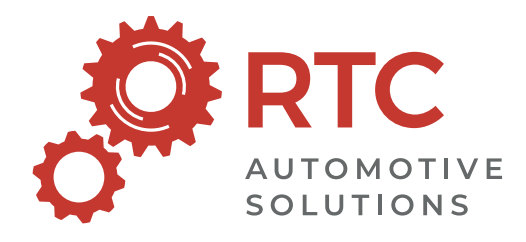

## Online Self Check-in Step by Step Guide

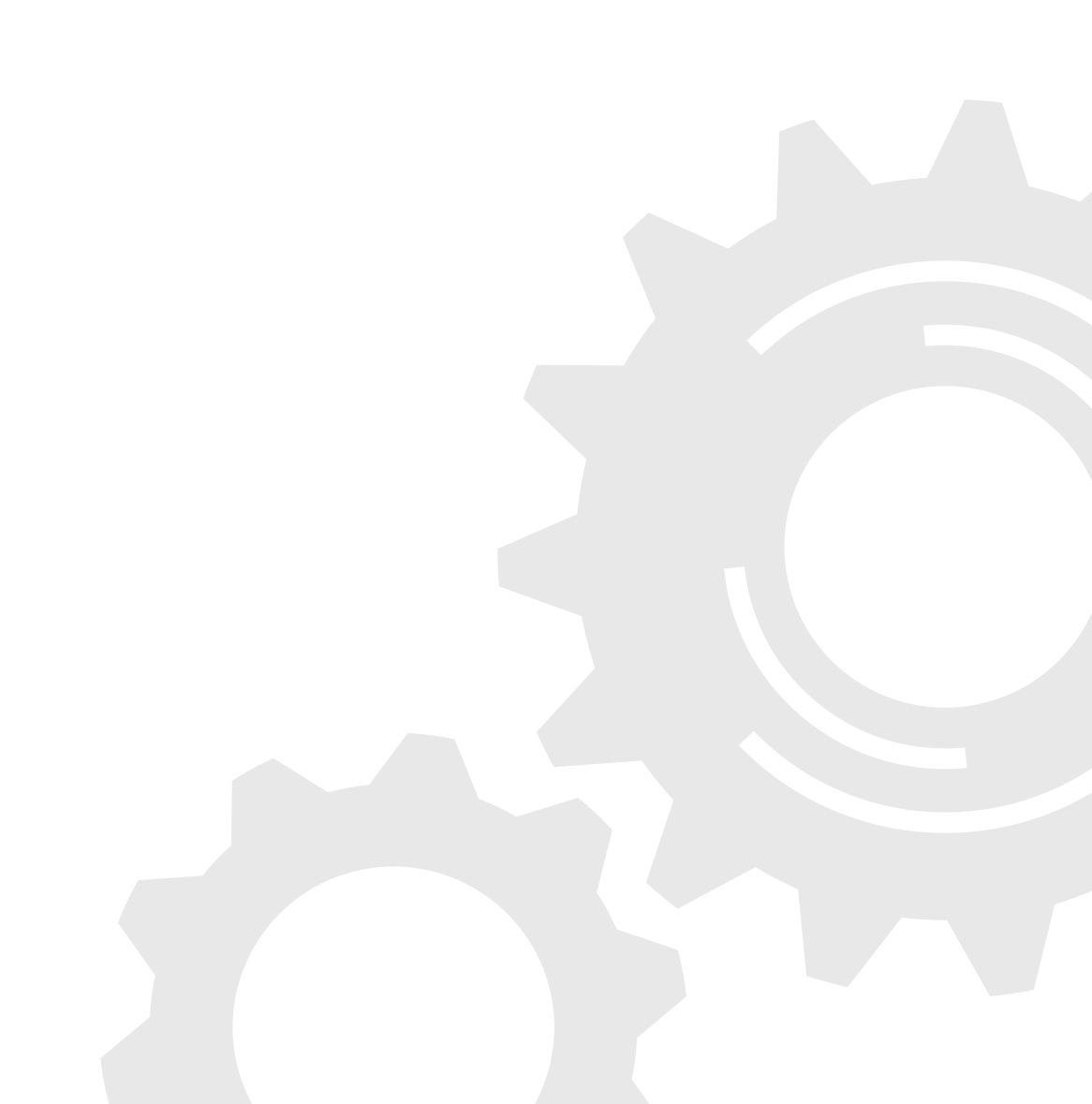

## Self check-in step by step guide

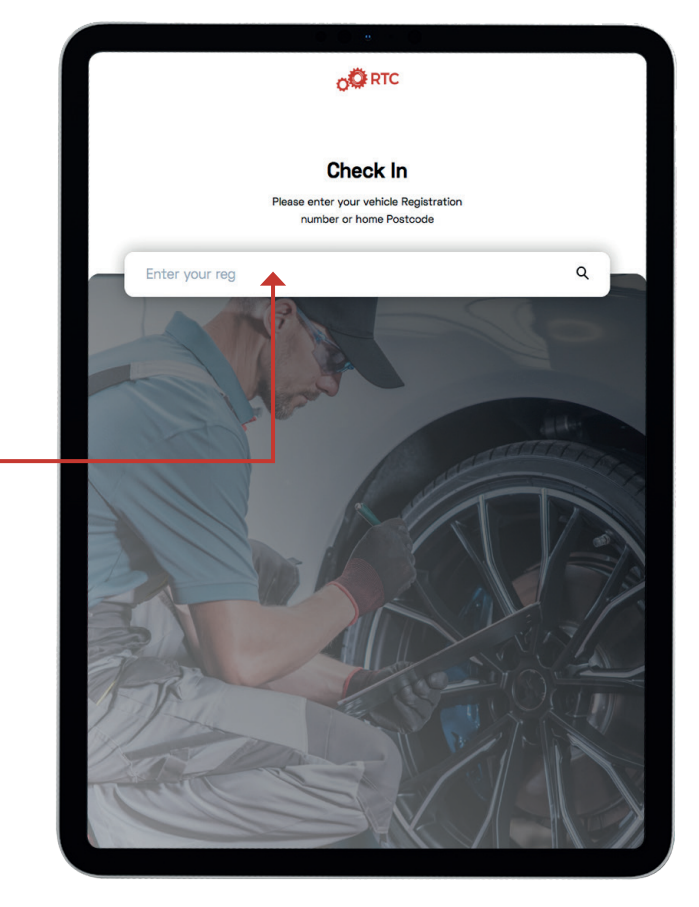

When the registration or postcode is successfully entered, it will pull through the existing booking made by the customer through the RTC Link system.

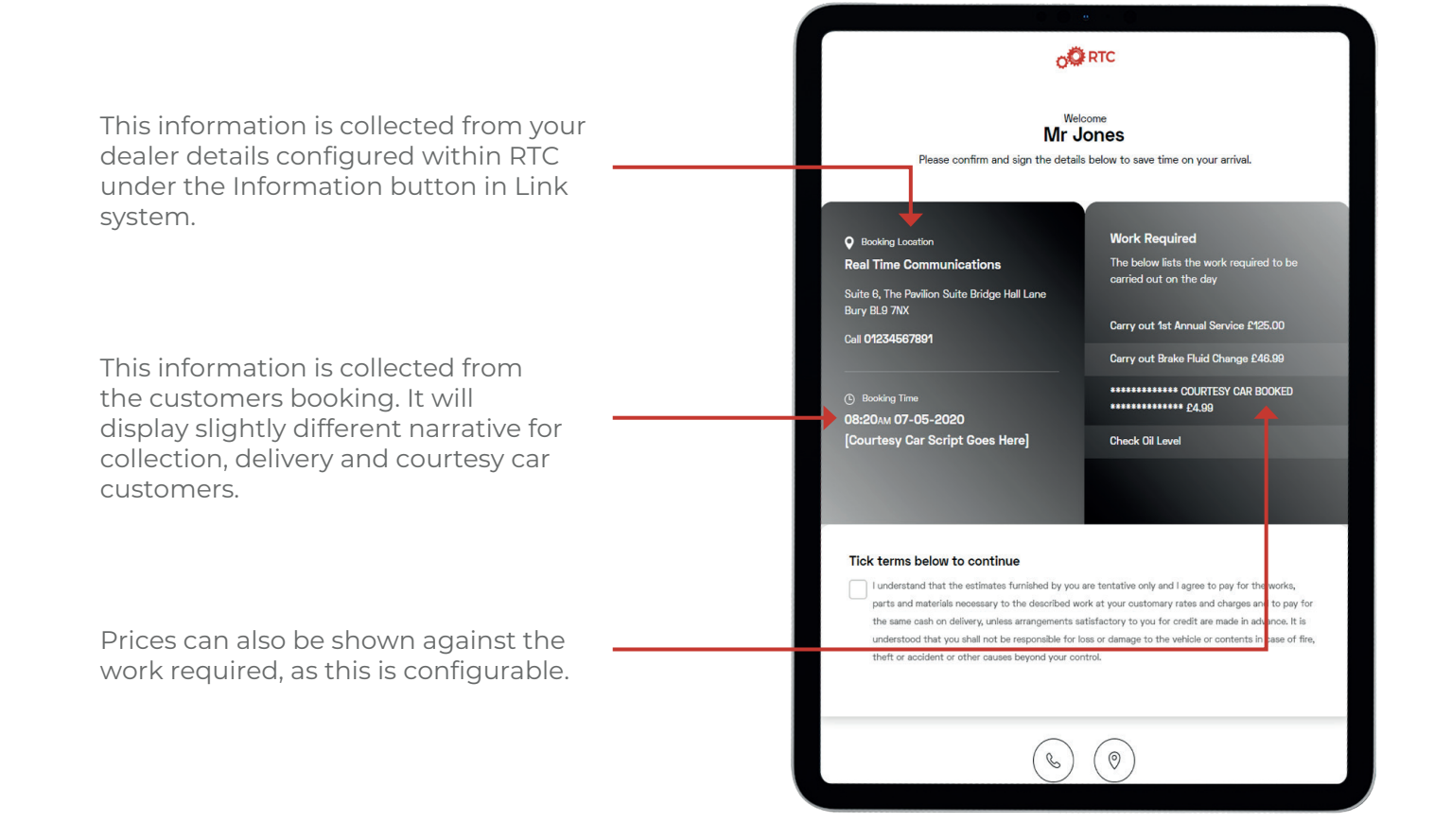

## Self check-in step by step guide

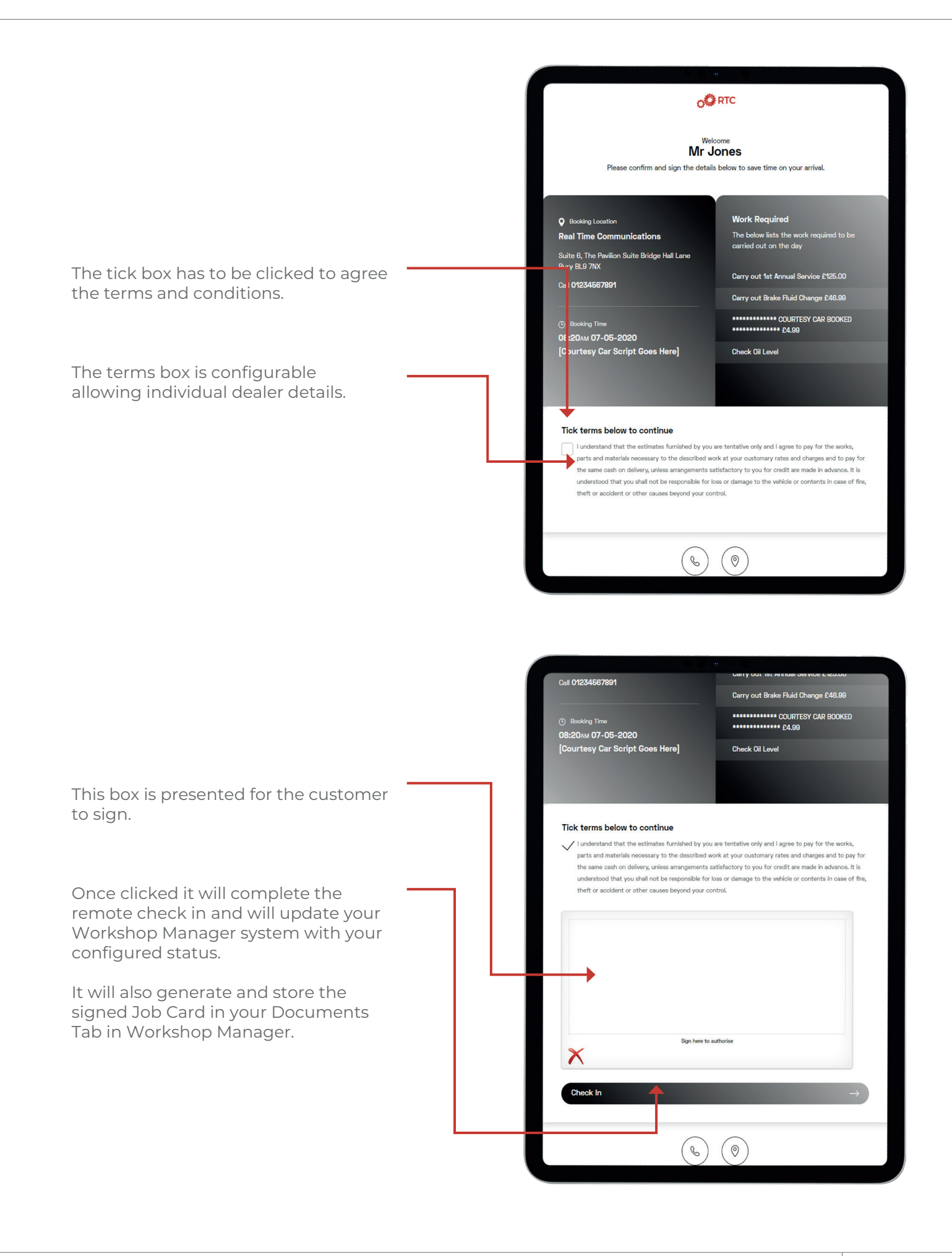

## Self check-in step by step guide

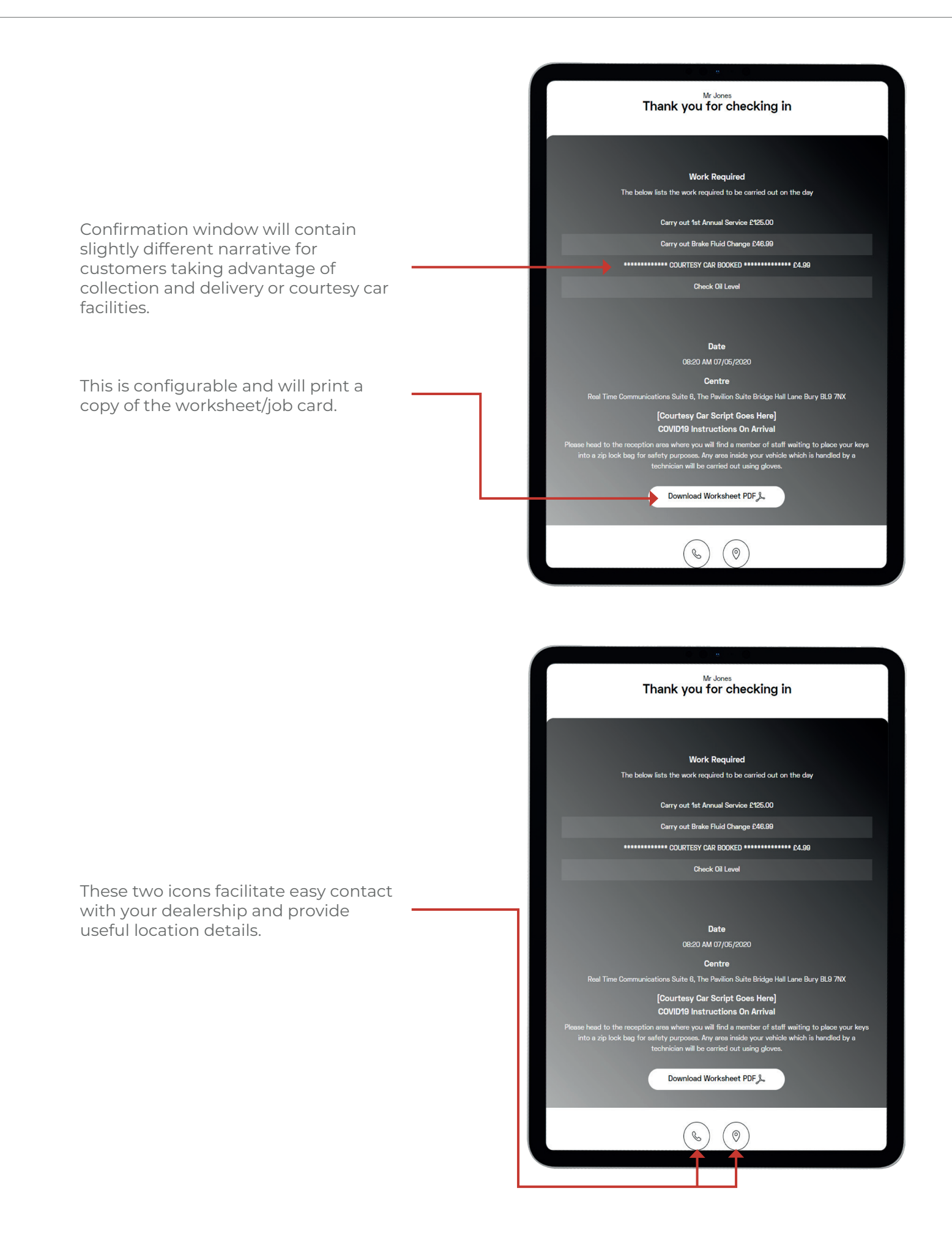